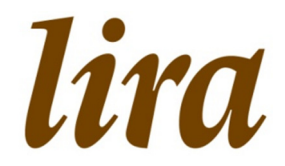

## Handleiding

# Journalistieke werken

#### Onderwerpen

| Overzicht eigen werken | 2                                                                                 |
|------------------------|-----------------------------------------------------------------------------------|
| Werk zoeken            | 3                                                                                 |
| Honorarium opgeven     | 5                                                                                 |
| Nieuw werk opgeven     | 7                                                                                 |
|                        | Overzicht eigen werken<br>Werk zoeken<br>Honorarium opgeven<br>Nieuw werk opgeven |

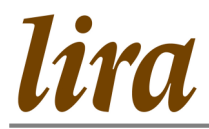

#### Web portal Stichting Lira

Voorheen gaf u uw journalistieke werken op via een papieren aanmeldformulier. Sinds juni 2013 kunnen er via de web portal van Stichting Lira (nieuwe) journalistieke werken worden opgegeven. In deze handleiding kunt u terugvinden hoe u dat kunt doen.

#### 1.1 Overzicht eigen werken

Op de web portal van Stichting Lira kunt u een overzicht inzien van uw werken die bij Stichting Lira bekend zijn. Om bij dit overzicht te komen, volgt u de volgende stappen.

 $\Rightarrow$  Klik op het menu-item Werkenbeheer.

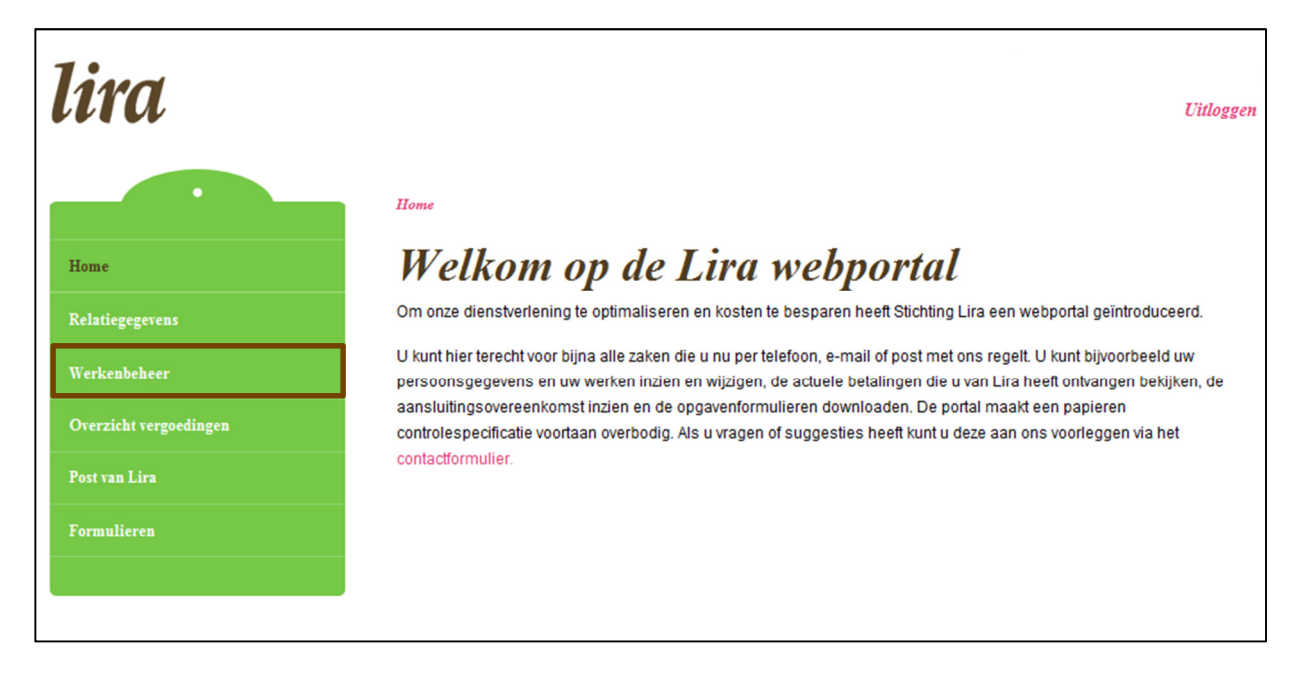

Dit menu-item zal uitklappen en de categorieën werken tonen waarvoor Stichting Lira incasseert en reparteert.

 $\Rightarrow$  U kiest vervolgens voor de categorie Journalistieke werken.

| Home       Home / Werkenbeheer / Journalistieke werken         Home       JOUURALISTIEKE werken         Relatiegegevens       Hieronder wordt een overzicht getoond van journalistieke werken. Daartoe behoren:         • Leenrecht       • ubliekstijdschriften en vakbladen die zijn opgenomen in de collecties van openbare biblotheken in Neder         • Leenrecht       • ubliekstijdschriften, dag-, nieuws- en huis-aan-huis-bladen die in aanmerking komen voor een reprorect         • Kabel       • Journalistieke werken.         • Journalistieke werken       • Journalistieke werken            |                                           |
|----------------------------------------------------------------------------------------------------|-------------------------------------------|
| Home       JOUINIULISILIERE WEIKEN         Relatiegegevens       Hieronder wordt een overzicht getoond van journalistieke werken. Daartoe behoren: <ul> <li>publiekstijdschriften en vakbladen die zijn opgenomen in de collecties van openbare bibliotheken in Neder</li> <li>publiekstijdschriften, dag-, nieuws- en huis-aan-huis-bladen die in aanmerking komen voor een reprorect</li> <li>Om nieuwe werken op te geven klikt u op de onderstaande link: 'Klik hier als uw werk er niet te Vervolgens kunt u uw werk zoeken.</li> <li>Kabel</li> <li>Thuiskopie</li> <li>Journalistieke werken</li> </ul> |                                           |
| Relatiegegevens       Hieronder wordt een overzicht getoond van journalistieke werken. Daartoe behoren:         Werkenbeheer       = publiekstijdschriften en vakbladen die zijn opgenomen in de collecties van openbare bibliotheken in Neder         • Leenrecht       = publiekstijdschriften, dag-, nieuws- en huis-aan-huis-bladen die in aanmerking komen voor een reprorect         • Kabel       • Thuiskopie         • Journalistieke werken       • Journalistieke werken                                                                                                    |                                           |
| Werkenbeheer       = publiekstijdschriften en vakbladen die zijn opgenomen in de collecties van openbare bibliotheken in Neder         = publiekstijdschriften, dag-, nieuws- en huis-aan-huis-bladen die in aanmerking komen voor een reprorect         Om nieuwe werken op te geven klikt u op de onderstaande link: 'Klik hier als uw werk er niet te Vervolgens kunt u uw werk zoeken.         • Kabel         • Thuiskopie                                                                                                    |                                           |
| Leenrecht     Om nieuwe werken op te geven klikt u op de onderstaande link: 'Klik hier als uw werk er niet te<br>Vervolgens kunt u uw werk zoeken.     Kabel     Durnalistieke werken                                                                                                    | land en zijn uitgeleend.<br>htvergoeding. |
| Kabel     Durnalistieke werken                                                                                                    | ussen staat.'                             |
| Thuiskopie     Journalistieke werken                                                                                                    |                                           |
|                                                                                                    | Download werken                           |
| • LiteROM                                                                                                    |                                           |
| Journalistieke werken     WERKNUMMER     TITEL                                                                                                    |                                           |
| Auteursfonds     W100061092     EN ROUTE 2011                                                                                                    |                                           |
| Zoek en vind een werk     W100044340     EN ROUTE 2010                                                                                                    |                                           |
| ✓ W100029062 EN ROUTE 2009                                                                                                    |                                           |
| Overzicht vergoedingen Klik hier als uw werk er niet tussen staat.                                                                                                    |                                           |
| Post van Lira                                                                                                    |                                           |
| Formulieren                                                                                                    |                                           |
|                                                                                                    |                                           |

De rubriek Journalistieke werken bestaat uit een informatiekader en een overzicht van werken. In het informatiekader staat belangrijke informatie m.b.t. journalistieke werken. Leest u dit alstublieft goed door. Het overzicht van werken dat wordt getoond zijn de werken die in het automatiseringssysteem van Stichting Lira zijn gekoppeld aan u.

Indien u een werk in uw persoonlijk overzicht mist, kunt u deze opgeven via de roze link onderaan het overzicht: 'Klik hier als uw werk er niet tussen staat'.

N.B.: Werken waarvoor u nog nooit een vergoeding heeft ontvangen, zult u niet kunnen terugvinden in uw persoonlijk overzicht. Dit geldt dus met name voor de werken waarover Stichting Lira nog de initiële repartitie moet uitvoeren.

#### 1.2 Werk zoeken

Via de optie 'Klik hier als uw werk er niet tussen staat' komt u in een zoekfunctie terecht. Hiermee kunt u op (een gedeelte van) de titel van het werk zoeken in de database van Stichting Lira. Op deze manier kunt u nagaan of het werk wellicht al bekend is bij Stichting Lira, maar dat uw honorarium hier nog niet aan toe is gevoegd.

N.B.: De database van Stichting Lira is zeer uitgebreid. Het is daarom noodzakelijk dat u goed zoekt. Dat heeft zowel voor Stichting Lira als voor u voordelen. Het is minder werk om uw honorarium toe te voegen dan een geheel nieuw werk te moeten registreren.

 $\Rightarrow$  Klikt u op de optie 'Klik hier als uw werk er niet tussen staat'. Het volgende scherm verschijnt.

Journalistieke werken

| lira                    |                                                     | Uitloggen |
|-------------------------|-----------------------------------------------------|-----------|
| Home                    | Home/Zoek en vind een werk<br>Zoek en vind een werk |           |
| Relatiegegevens         | Zoekterm                                            |           |
| Werkenbeheer            |                                                     |           |
| • Leenrecht             |                                                     | Zoeken    |
| • Kabel                 |                                                     |           |
| • Thuiskopie            |                                                     |           |
| • LiteROM               |                                                     |           |
| Journalistieke werken   |                                                     |           |
| Auteursfonds            |                                                     |           |
| • Zoek en vind een werk |                                                     |           |

⇒ Vult u hier uw zoekterm in. Raadpleeg voor het bereiken van een beter zoekresultaat het onderstaande informatiekader met Zoektips!

#### 📕 Zoek tips

lira

- U kunt zoeken op exacte titel, subtitel of een combinatie hiervan, maar ook op een gedeelte hiervan. Zoekt u bijvoorbeeld De Volkskrant 2012, dan krijgt u correcte zoekresultaten indien u zoekt op 'volk', 'krant', 'volkskrant', 'de volkskrant' of 'de volkskrant 2012'.
- Hoe specifieker u zoekt, des te specifieker zullen de zoekresultaten zijn. Zoekt u bijvoorbeeld op 'De Volkskrant 2012', dan zult u alleen werken met die exacte titel vinden. Zoekt u op 'De Volkskrant' dan vindt u De Volkskrant van alle jaren.
- Indien u het werk tevens in voorgaande jaren heeft opgegeven, kunt u in uw werkenoverzicht de schrijfwijze opzoeken en deze overnemen.
- Huis-aan-huisbladen zijn niet titel specifiek opgenomen in de database van Stichting Lira, maar zijn gezamenlijk onder de titel HUIS-AAN-HUISBLADEN <jaartal> geregistreerd.
- Themanummers zijn niet titel specifiek opgenomen in de database van Stichting Lira, maar worden geregistreerd als <naam dagblad> Thema <jaartal> (bijvoorbeeld: Libelle Thema 2012).
- Bijlagen bij een dagblad of krant worden niet titel specifiek geregistreerd, maar worden geregistreerd onder de titel van het betreffende dagblad of de betreffende krant.
- Probeert u diverse schrijfwijzen: met of zonder lidwoorden (bijvoorbeeld: Kampioen of De Kampioen), afkortingen (bijvoorbeeld: Algemeen Dagblad of AD) e.d.
- ⇒ Klikt u op de knop Zoeken, nadat u uw zoekterm heeft ingevuld. Vervolgens verschijnen de zoekresultaten.

| lira                                      |                          |                   | Uitloggen |
|-------------------------------------------|--------------------------|-------------------|-----------|
|                                           | Home / Zoek en vind      | d een werk        |           |
| Home                                      | Zoek e                   | n vind een werk   |           |
| Relatiegegevens                           | Zoekterm<br>de telegraaf |                   |           |
| Werkenbeheer                              |                          |                   |           |
| • Leenrecht                               |                          | Zo                | eken      |
| • Kabel                                   | Gevonden w               | erken             |           |
| • Thuiskopie                              |                          |                   |           |
| • LiteROM                                 | WERKNUMMER A             | TITEL             | \$        |
| <ul> <li>Journalistieke werken</li> </ul> | W000942831               | De Telegraaf 2003 |           |
| Auteursfonds                              | W000942832               | De Telegraaf 2004 |           |
| • Zoek en vind een werk                   | W000942833               | De Telegraaf 2005 |           |
|                                           | W100010642               | DE TELEGRAAF 2008 |           |
| Overzicht vergoedingen                    | W100028969               | DE TELEGRAAF 2009 |           |
|                                           | W100044239               | DE TELEGRAAF 2010 |           |
| Post van Lira                             | W100060984               | DE TELEGRAAF 2011 |           |
|                                           | W100074194               | DE TELEGRAAF 2012 |           |
| Formulieren                               | W40000069                | DE TELEGRAAF 2006 |           |
|                                           | W400001669               | DE TELEGRAAF 2007 |           |

#### 1.3 Honorarium opgeven

lira

In het overzicht van Gevonden werken staan alle journalistieke werken uit de database van Stichting Lira die voldoen aan uw zoekterm. Als uw werk hier wordt getoond, kunt u naar het detailoverzicht van het werk gaan door op de betreffende titel te klikken.

Als er geen werken zijn die aan de door u ingevulde zoekterm voldoet, zal in het overzicht Gevonden werken het volgende zoekresultaat worden geboden: Geen zoekresultaten. Zie paragraaf 1.4 als het door u gezochte werk niet in het overzicht staat.

Als het door u gezochte werk in het overzicht Gevonden werken wordt getoond, kunt u gemakkelijk uw honorarium toevoegen.

⇒ Klikt u op het zoekresultaat dat overeenkomt met het door u gezochte werk. Het detailoverzicht van het werk verschijnt.

| lira                                   |                                             | Uitloggen |
|----------------------------------------|---------------------------------------------|-----------|
|                                        | Home / Werkenbeheer / Journalistieke werken |           |
| Home                                   | DE TELEGRAAF 2012                           |           |
| Relatiegegevens                        | Overzicht                                   |           |
| Werkenbeheer                           | Werknummer                                  |           |
| T. T. comments                         | W100074194                                  |           |
| • Leenreent                            |                                             |           |
| • Kabel                                | DE IELEGRAAF 2012                           |           |
|                                        | Daphlad                                     |           |
| LiteROM                                | Honorarium                                  |           |
| • Journalistieke werken                | -                                           |           |
| Auteursionas     Zoek en vind een werk | Aantal artikelen                            |           |
| Overzicht vergoedingen                 |                                             |           |
| Post van Lira                          | Terug naar overzicht Volgende               | Wijzigen  |
| Formulieren                            |                                             |           |
|                                        |                                             |           |

lira

⇒ Klikt u op de knop Wijzigen om uw honorarium en het aantal artikelen op te geven. De wijzigingspagina van het werk verschijnt.

| lira                   |                      | Uitloggen |
|------------------------|----------------------|-----------|
|                        | Home / Werkenbeheer  |           |
| Home                   | DE TELEGRAAF 2012    |           |
| Relatiegegevens        | Overzicht            |           |
| Werkenbeheer           |                      |           |
|                        | Wijzigen             |           |
| • Leenrecht            | Waskaummar           |           |
| Kabel     Theirlands   | W100074194           |           |
| • Inuiskopie           | Titel                |           |
| Iournalistieke werken  | DE TELEGRAAF 2012    |           |
| Auteursfonds           | Categorie            |           |
| Zoek en vind een werk  | Dagblad              |           |
|                        | Honorarium * 🕕       |           |
| Overzicht vergoedingen | €                    |           |
|                        | Aantal artikelen     |           |
| Post van Lira          | 0                    |           |
| Formulieren            |                      |           |
|                        | Terus noar oversicht | Onslaan   |
|                        | Terug nuar over uch  | Opsiaan   |

⇒ Vult u uw honorarium in en eventueel het aantal artikelen en klik vervolgens op de knop Opslaan. Er zal een bevestigingsmelding verschijnen.

lira

Journalistieke werken

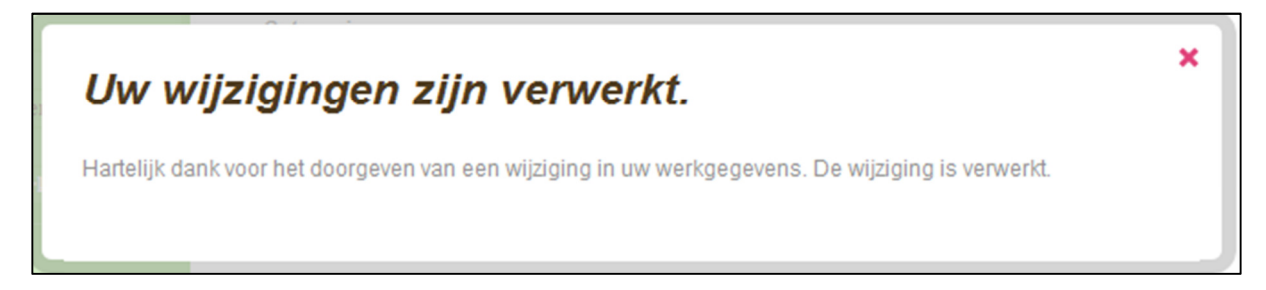

U kunt het werk direct terugzien in uw overzicht van uw werken. Deze kunt u terugvinden in de categorie Journalistieke werken onder het menu-item Werkenbeheer.

#### 1.4 Nieuw werk opgeven

Als het door u gezochte werk niet in het overzicht Gevonden werken voorkomt, kunt u deze opgeven via de optie 'Geen of onjuiste zoekresultaten, voeg dan hier een werk toe', onderaan het overzicht Gevonden werken.

| lira                    |                          |                   | Uitloggen |
|-------------------------|--------------------------|-------------------|-----------|
|                         | Home / Zoek en vind      | een werk          |           |
| Home                    | Zoek e                   | n vind een werk   |           |
| Relatiegegevens         | Zoekterm<br>de telegraaf |                   |           |
| Werkenbeheer            |                          |                   |           |
| • Leenrecht             |                          |                   | Zoeken    |
| • Kabel                 | Gevonden we              | erken             |           |
| • Thuiskopie            |                          |                   |           |
| • LiteROM               | WERKNUMMER .             | TITEL             | \$        |
| • Journalistieke werken | W000942831               | De Telegraaf 2003 |           |
| Auteursfonds            | W000942832               | De Telegraaf 2004 |           |
| • Zoek en vind een werk | W000942833               | De Telegraaf 2005 |           |
|                         | W100010642               | DE TELEGRAAF 2008 |           |
| Overzicht vergoedingen  | W100028969               | DE TELEGRAAF 2009 |           |
|                         | W100044239               | DE TELEGRAAF 2010 |           |
| Post van Lira           | W100060984               | DE TELEGRAAF 2011 |           |
|                         | W100074194               | DE TELEGRAAF 2012 |           |
| Formulieren             | W40000069                | DE TELEGRAAF 2006 |           |
|                         | W400001669               | DE TELEGRAAF 2007 |           |

⇒ Klikt u op de optie 'Geen of onjuiste zoekresultaten, voeg dan hier een werk toe'. Het volgende scherm verschijnt.

#### Journalistieke werken

| lira                    |                                                                            | Uitloggen |
|-------------------------|----------------------------------------------------------------------------|-----------|
| Home                    | Home / Werkenbeheer / Nieuw journalistiek werk<br>Nieuw journalistiek werk |           |
| Palatiagagaran          | Productsoort *                                                             |           |
| Kelattegegevens         | Selecteer een optie 🖌                                                      |           |
| Werkenbeheer            | Titel *                                                                    |           |
| • Leenrecht             | Jaar *                                                                     |           |
| • Kabel                 | Selecteer een jaar 🗸                                                       |           |
| • Thuiskopie            | Honoranium *                                                               |           |
| • LiteROM               |                                                                            |           |
| • Journalistieke werken | Adıtal arukelen                                                            |           |
| Auteursfonds            |                                                                            |           |
| • Zoek en vind een werk |                                                                            |           |
| Overzicht vergoedingen  | Opslad                                                                     | an        |
| Post van Lira           |                                                                            |           |
| Formulieren             |                                                                            |           |
|                         |                                                                            |           |
|                         |                                                                            |           |

De volgende velden dient u verplicht in te vullen:

⇒ Selecteert u in het veld Productsoort de juiste Productsoort. (In het onderstaande informatiekader vindt u een toelichting op in gebruik zijnde productsoorten.)

#### Productsoort

ira

- **Dagblad**: Een dagblad verschijnt dagelijks. Dit betekent in het algemeen: zes keer per week. Dagbladen worden verspreid aan betalende abonnees of los verkocht. Gratis dagbladen zoals "Metro" of 'Spits" vallen hier ook onder.
- Huis-aan-huis blad: een huis-aan-huisblad is een gratis, huis-aan-huis verspreid lokale of regionale periodiek.
   Publieksblad: Een publieksblad is een tijdschrift dat wordt verspreid aan betalende abonnees of los verkocht. Het is gericht op een brede lezerskring van bijv. vrouwen en/of mannen, gezinnen, jongeren of kinderen.
- Vakblad: Een vakblad is een tijdschrift dat gewijd is aan een bepaald vak of beroep.
- **Vakbiad**: Een vakbiad is een tijdschrift dat gewijd is aan een bepaald vak of beroep.
- $\Rightarrow$  Vult u in het veld Titel de titel van het werk in.
- $\Rightarrow$  Selecteert u in het veld Jaar het jaar van publicatie.
- $\Rightarrow$  Geeft u in het veld Honorarium uw honorarium op.
- ⇒ In het veld Aantal artikelen kunt u eventueel het aantal artikelen dat u heeft geschreven opgeven.

N.B.: Het is dus niet noodzakelijk om alle ontvangen honoraria apart op te geven. Telt u de honoraria en het aantal artikelen per periodiek voor het jaar van publicatie bij elkaar op.

 $\Rightarrow$  Klikt u na het invullen van de velden op de knop Opslaan. Er verschijnt een bevestigingsmelding.

×

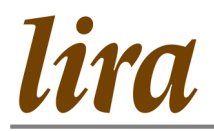

Journalistieke werken

### Uw wijzigingen zijn verwerkt.

Hartelijk dank voor het doorgeven van dit nieuwe werk. De gegevens zijn verwerkt in onze administratie.

Na de bevestiging komt u automatisch in uw werkenoverzicht terecht. Hierin is het door u aangemaakte werk direct opgenomen.

Stichting Lira controleert alle aangemaakte werken en opgegeven honoraria. U kunt er van uitgaan dat uw opgave correct is en door Stichting Lira wordt goedgekeurd. Mochten wij vragen hebben, dan zullen wij contact met u opnemen.

Mocht u nog vragen hebben die niet zijn beantwoord in deze handleiding, neemt u dan contact op met Stichting Lira op telefoonnummer 023-8700204 of per email via <u>liranieuwswaarde@cedar.nl</u>.